# Cilindro serratura elettronica

Con bluetooth, impronta digitale e transponder

manuale operativo

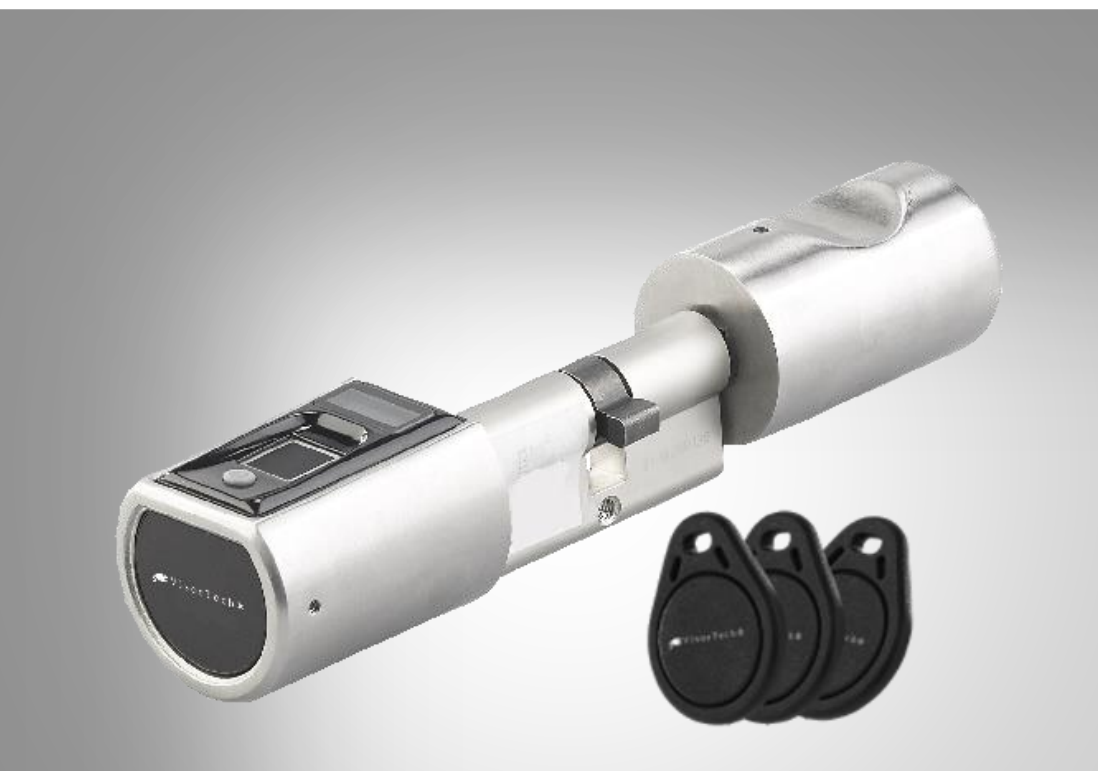

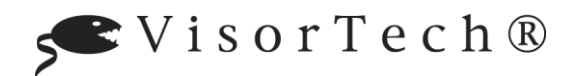

NX-4466-675

# Sommario

| Il tuo nuovocilindro serratura elettronica           | 5  |
|------------------------------------------------------|----|
| portata di consegna                                  | 5  |
| Accessori opzionali                                  | 5  |
| Note importanti all'inizio                           | 6  |
| istruzioni di sicurezza                              | 6  |
| Nota importante suRitorno                            | 6  |
| Informazioni importanti sullo smaltimento            | 7  |
| Dichiarazione di conformità                          | 7  |
| Dettagli del prodotto                                | 8  |
| Installazione                                        | 9  |
| 1. Inserire / sostituire le batterie                 | 9  |
| 2.Installare il cilindro della serratura nella porta | 10 |
| 3. Aggiungi amministratore                           | 11 |
| uso                                                  | 13 |
| Aggiungi persone                                     | 13 |
| Aggiungi utente (Impronta digitale)                  | 13 |
| Aggiungi un altro amministratore                     | 15 |
| Rimuovi persone                                      | 17 |
| Rimuovi tutti gli utenti                             | 17 |
| Transponder                                          |    |
| Aggiungi transponder                                 |    |
| Rimuovere tutti i transponder                        |    |
| Aprire il cilindro della serratura / porta           | 21 |
| impostazioni                                         |    |
| Orario di aperturafinestra regolare                  |    |
| Attiva / disattiva il Bluetooth                      | 24 |
| Imposta la lingua del sistema                        |    |
| Ripristinare le impostazioni predefinite             | 28 |
| Арр                                                  |    |
| configurazione iniziale                              |    |
| 1.Installa l'applicazione                            |    |
| 2.Registra l'account dell'app                        |    |
| 3.Aggiungi il cilindro di chiusura all'app           | 30 |

| 4. Impostare la password di apertura       | 31 |
|--------------------------------------------|----|
| Breve panoramica                           | 34 |
| Pagina iniziale                            | 34 |
| Centro di controllo                        | 35 |
| Stabilisci una connessione Bluetooth       | 36 |
| Aprire il cilindro della serratura / porta | 36 |
| Tocca il simbolo del lucchetto             | 36 |
| Sblocca la sequenza                        | 37 |
| scuotere                                   | 38 |
| Aggiungi utente                            | 38 |
| Sbloccareungs- Imposta metodi              | 39 |
| Rimuovi utente                             | 41 |
| Rimuovere il cilindro di chiusura dall'app | 42 |
| protezione dati                            | 43 |
| Specifiche tecniche                        | 44 |

DE

Informazioni e rispostethalle domande frequenti (FAQ) a molti dei nostriProdotticomeSe necessario, troverai manuali aggiornatisul sito:

# www.visor-tech.de

Immettere il numero dell'articolo o il nome dell'articolo nel campo di ricerca.

# Il tuo nuovocilindro serratura elettronica

#### Caro cliente,

Grazie per aver acquistato questo cilindro per serratura elettronica. Arrivederci chiavi - apri la tua porta con un tocco del dito, transponder o app.

Si prega di leggere queste istruzioni per l'uso e seguire quelle elencaten Suggerimenti e suggerimenti per aiutarti a trovare il tuo nuovo cilindro della serratura della portapuò usarli in modo ottimale.

# portata di consegna

- Cilindro serratura elettronica
- 3 x transponder
- Cacciavite
- Guida Rapida

#### Inoltre richiesto:

• 3 batterie AAA (ad esempio PX-1565)

#### App consigliata:

• Il tuo cilindro della serratura della porta può anche essere controllato e gestito tramite l'app. Per questo

è necessaria un'app in grado di stabilire una connessione tra il cilindro di chiusura e il dispositivo mobile. Consigliamo ilApp gratuita**AiSmartLock**.

# Accessori opzionali

NX-4350: chiave transponder

# Note importanti all'inizio

# istruzioni di sicurezza

 Questo avvio rapidole istruzioni hanno lo scopo di familiarizzare con le funzionalità di questo prodotto. Conservare queste istruzioni in un luogo sicuro in modo da poterle utilizzare sempre

può accedervi.

- La modifica o la modifica del prodotto influisce sulla sicurezza del prodotto. Attenzione rischio di lesioni!
- Tutte le modifiche e le riparazioni all'apparecchio o agli accessori possono essere eseguite solo dal produttore o da persone da lui espressamente autorizzate.
- Apri il modulo Bluetooth mai non autorizzato, ad eccezione della sostituzione della batteria.
- Non eseguire mai riparazioni da soli!
- Maneggia il prodotto con attenzione. Può essere causato da urti, colpi o cadute può essere danneggiato anche a piccole altezze.
- Sostenereil prodotto lontano dal calore estremo.
- Il prodotto è protetto dagli schizzi d'acqua da tutte le direzioni. Immergilo mai in acqua o altri liquidi.
- Si noti che il prodotto può essere aperto con qualsiasi impronta digitale o transponder senza un amministratore registrato.
- Con riserva di modifiche tecniche ed errori.

# Nota importante suRitorno

Se si desidera restituire il cilindro di chiusura della porta, tenere presente le seguenti importanti informazioni:

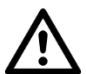

#### ATTENZIONE!

Per motivi di sicurezza dei dati, assicurati di eseguire Restituire il cilindro della serratura della portaRipristina attraverso a tutti Dati e impostazioni del cilindro di chiusura della porta all'impostazione di fabbrica

Ripristina. Elimina anche il cilindro di chiusura dal tuo account per la "AioSmartLock". Il reso può essere elaborato solo se il cilindro di chiusura è stato ripristinato alle impostazioni di fabbrica e cancellato dall'app.

# Informazioni importanti sullo smaltimento

Questo dispositivo elettronico non appartiene ai rifiuti domestici. Per uno smaltimento corretto, contattare i punti di raccolta pubblici nella propria comunità. Per i dettagli sull'ubicazione di tale punto di raccolta ed eventuali limitazioni di quantità per giorno / mese / anno, fare riferimento alle informazioni del rispettivo comune.

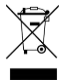

# Dichiarazione di conformità

Con la presente dichiaratoPEARL.GmbHche il prodottoNX-4466-675 in accordo conilRoHS-Direttiva 2011/65 / UE, Direttiva EMC 2014/30 / UE e Direttiva sulle apparecchiature radio 2014/53 / UEsi trova.

Hustan A.

Gestione della qualità martedìpl. Ing. (FH) Andreas Kurtasz

È possibile trovare la dichiarazione di conformità dettagliata all'indirizzo<u>www.pearl.de/ vedi</u> sottoppposto.

Immettere il numero dell'articolo N nel campo di ricercaX-4466uno.

CE

Dettagli del prodotto

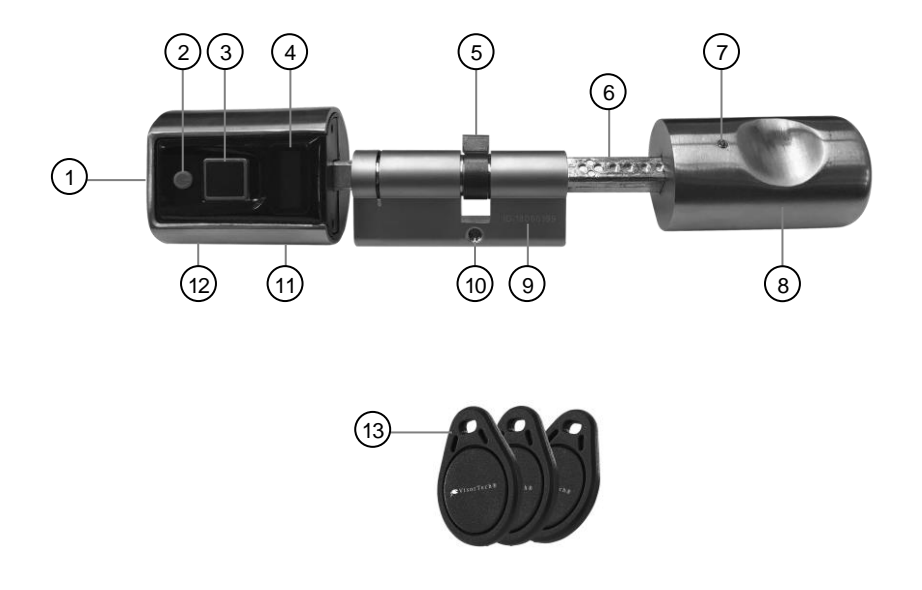

- 1. Vano batteria (interno)
- 2. Pulsante On / Off
- 3. Campo di scansione
- 4. Schermo
- 5. Camera
- 6. asse
- 7. Vite alloggiamento

- 8. Maniglia
- 9. ID del dispositivo
- 10. Filettatura della vite del cilindro
- 11. Modulo Bluetooth
- 12. Vite alloggiamento
- 13. Transponder

# Installazione

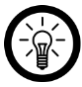

NOTA:

Si prega di seguire le istruzioni per la messa in servizio passo dopo passo.

# 1. Inserire / sostituire le batterie

1. Aprire la vite dell'alloggiamento del modulo Bluetooth svitandola in senso antiorario con il cacciavite.

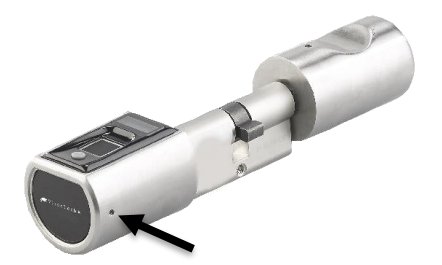

- 2. Estrarre la vite e conservarla in un luogo sicuro.
- 3. Estrarre con cautela l'alloggiamento del modulo Bluetooth verso l'esterno.

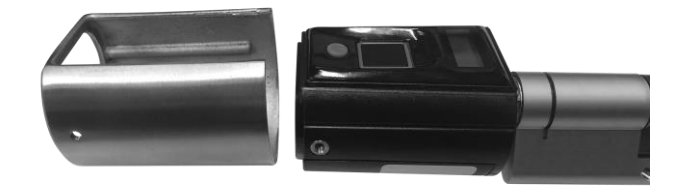

- 4. Capovolgi il modulo Bluetooth in modo che il display sia rivolto verso il basso.
- 5. Aprire il vano batteria facendo scorrere nella direzione della freccia.
- Inserire tre nuove batterie AAA (micro) nel vano batterie. Prestare attenzione alle informazioni sulla polarità sul fondo del vano batteria. Viene emesso un segnale acustico, seguito da una melodia di segnale.
- Riposizionare il coperchio del vano batteria in modo che si adatti solo piccolo spazio rimane aperto. Quindi farlo scorrere nella direzione opposta alla freccia finché non si trova scatta in posizione.

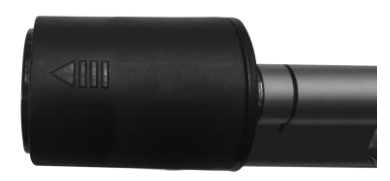

- 8. Capovolgi il modulo Bluetooth in modo che il display sia di nuovo rivolto verso l'alto.
- 9. Far scorrere con attenzione l'alloggiamento di nuovo sul modulo Bluetooth. Attento Assicurarsi che le guide all'interno dell'alloggiamento si inseriscano nelle scanalature del

Fai scorrere il modulo Bluetooth.

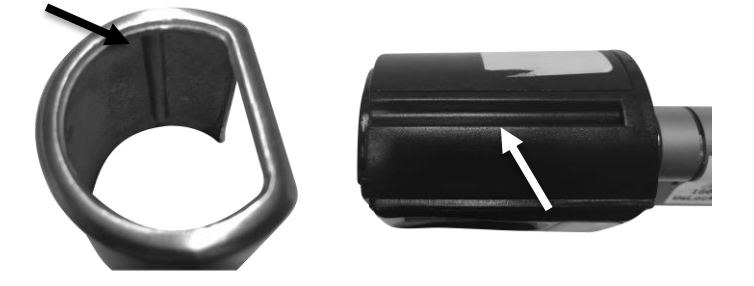

- 10. Reinserire la vite dell'alloggiamento, il lato con l'incavo rivolto verso l'alto.
- 11. Stringere la vite della custodia in senso orario.

# 2.Installare il cilindro della serratura nella porta

- 1. Aprire la vite di alloggiamento della maniglia svitandola in senso antiorario.
- 2. Sfilare la maniglia.
- 3. Svita la vite M5 dalla porta.

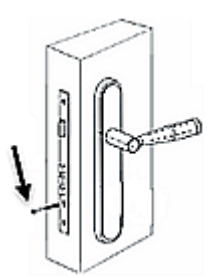

4. Dall'esterno della porta, fai scorrere l'asse attraverso la serratura della porta.

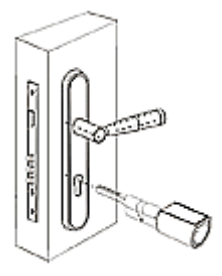

#### PERICOLO!

Assicurati che il modulo bluetooth si trovi all'esterno della porta e la maniglia si trovi all'interno della porta. Con il Griff apre la porta senza impronte digitali oppure apri il transponder!

- 5. Allinea il modulo Bluetooth in modo che il display sia rivolto verso l'alto.
- 6. Bloccare il fermo della porta ruotando l'asse.
- 7. Assicurarsi che le tacche sull'asse siano rivolte verso l'alto. Quindi rimetti la vite M5. Stringerli saldamente.

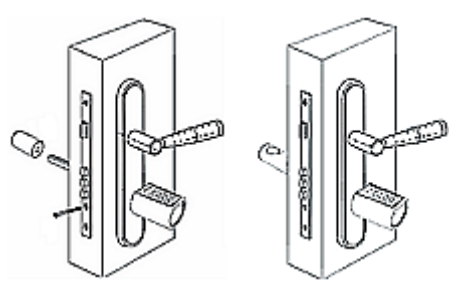

- 8. Far scorrere la maniglia sull'asse dall'interno della porta. Allineare la maniglia in modo che l'impugnatura incassata sia rivolta verso l'alto.
- 9. Far scorrere la maniglia contro la porta finché non si ferma.
- 10. Stringere la vite dell'alloggiamento sulla maniglia in senso orario.

# 3. Aggiungi amministratore

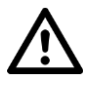

#### PERICOLO!

# Se nessun amministratore è registrato, il cilindro di chiusura può essere aperto con qualsiasi impronta digitale o transponder!

1. Tenere premuto il pulsante On / Off fino a quando sul display **SysConfig** è mostrato (ca.5-8 secondi), quindi rilasciare il pulsante.

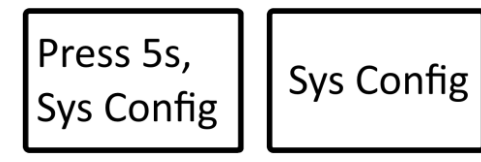

2. Premi il pulsante di accensione. Il display mostra**Aggiungi: Admin FP** visualizzato. Attendere fino a quando non viene visualizzata la schermata successiva.

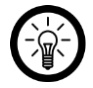

#### NOTA:

Dopo circa 2 secondi senza immissione, viene visualizzata l'opzione attualmente visualizzata selezionato

3. Le seguenti schermate vengono ora visualizzate una dopo l'altra: Aggiungi Admin No.1 - ID 001 FPAggiunta - Leggi FP 3volte.

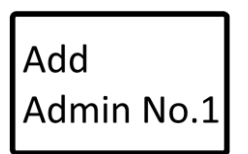

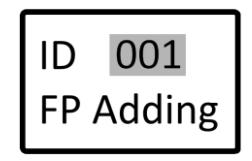

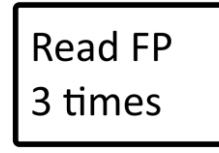

4. Quando il display mostra, premere con decisione il dito desiderato sul campo di scansione**Prima lettura** appare.

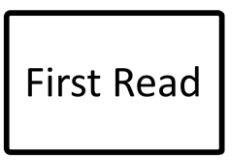

5. Premere con decisione il dito sul campo di scansione fino a visualizzare il display**ID # 001 FPAggiunto** appare. L'amministratore è stato aggiunto con successo.

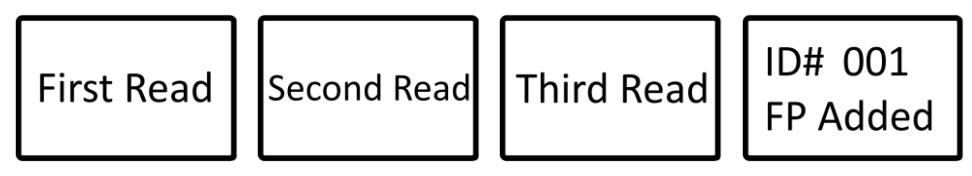

6. Dopo poco tempo il display si spegne. Il tuo cilindro della serratura della porta è ora pronto per l'uso.

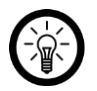

NOTA:

È possibile registrare fino a tre amministratori. Aggiungere tuttavia, anche gli amministratori 2 e 3 hanno l'impronta digitale di Amministratore 1 richiesto.

# Aggiungi persone

# Aggiungi utente (Impronta digitale)

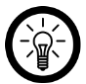

### NOTA:

L'aggiunta di utenti è solo un'impronta digitale Amministratori possibili. Gli utenti aggiunti con un'impronta digitale non possono essere eliminati individualmente o solo per un periodo di tempo limitato con I diritti di accesso sono forniti. Tuttavia, entrambi sono quando si aggiungono Possibile per gli utenti tramite app.

È meglio tenere un elenco su cui prendere nota dell'ID quale persona è stata assegnata.

1. Tenere premuto il pulsante On / Off fino a quando sul display **SysConfig** viene visualizzato (ca.

5-8 secondi), quindi rilasciare il pulsante.

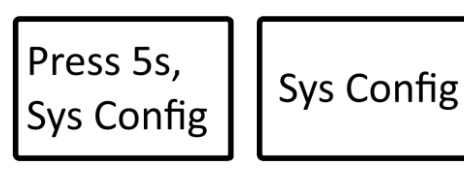

 Premere ripetutamente il pulsante On / Off fino a quando sul display Aggiungi: utente FP è mostrato. Dopo circa 2 secondi senza immissione, viene selezionata l'opzione attualmente visualizzata.

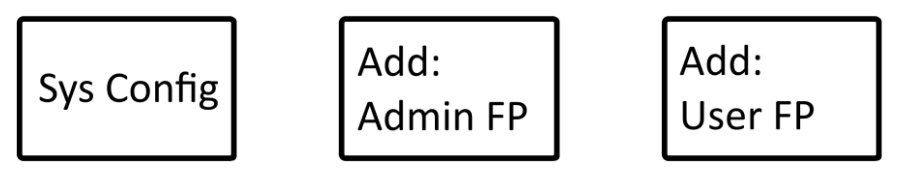

3. Attendere finché sul display non compare Controllo FP amministratore appare.

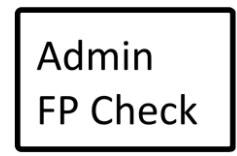

 Premere con decisione il dito registrato come amministratore nel campo di scansione. Il Schermo**001 Controllare OK** appare. Dopo circa 2 secondi senza immissione, viene selezionata l'opzione attualmente visualizzata.

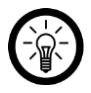

NOTA:

Se sono presenti più amministratori, il file**001** il display viene sostituito con il numero corrispondente. Gli ID**001,002** e**003** sono ID amministratore e riservati a loro.

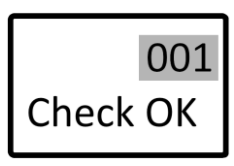

5. Le seguenti schermate vengono ora visualizzate una dopo l'altra: ID 004 FPAggiunta - Leggi FP 3volte.

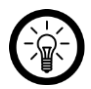

### NOTA:

Il numero ID indica la posizione di memoria. ID**001** per**003** sono amministratori. ID**004** per**497** sono utenti ordinari.

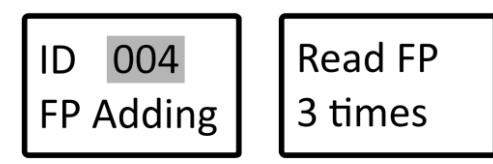

 Il nuovo utente deve ora premere con decisione il dito desiderato sul campo di scansione finché sul display non compareID # 004 FPAggiunto è mostrato. L'utente è stato salvato.

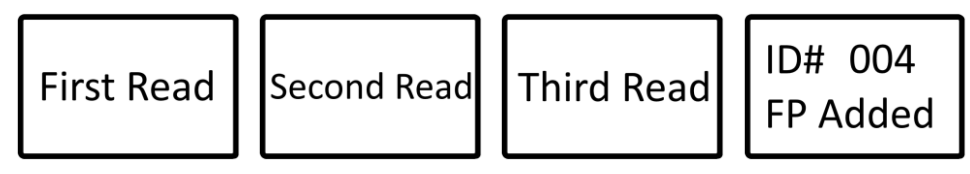

7.

8. Ora il prossimo utente può essere aggiunto direttamente (**ID 005 FPAggiunta**). Dopo circa 9 secondi senza scansione del dito, l'impostazione viene annullata e il display si spegne.

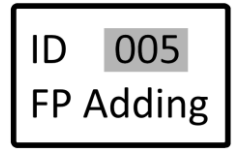

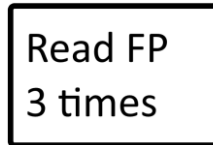

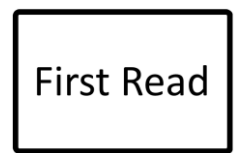

# Aggiungi un altro amministratore

PERICOLO!

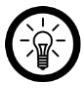

NOTA:

L'aggiunta di altri amministratori è possibile solo con l'impronta digitale di un amministratore possibile.

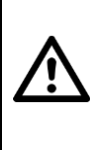

Valuta attentamente se desideri concedere diritti di amministratore a persone aggiuntive. Gli amministratori sono tutti uguali. Ciò significa che un altro amministratore può aprire il cilindro della serratura

Ripristina le impostazioni di fabbrica e blocca l'accesso.

1. Tenere premuto il pulsante On / Off fino a quando sul display **SysConfig** è mostrato (circa 5-8 secondi), quindi rilasciare il pulsante.

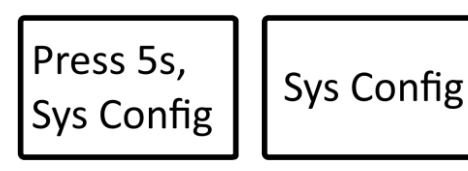

2. Premi il pulsante di accensione. Il display mostra **Aggiungi: Admin FP** visualizzato. Attendere fino a quando non viene visualizzata la schermata successiva.

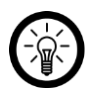

NOTA:

Dopo circa 2 secondi senza immissione, viene visualizzata l'opzione attualmente visualizzata selezionato

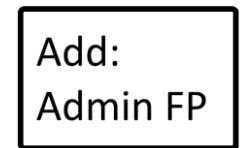

3. Attendere che sul display venga visualizzato il messaggio Admin FP Check.

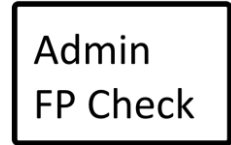

4. Premere con decisione il dito registrato come amministratore nel campo di scansione. Il Schermo001 Controllare OK appare.

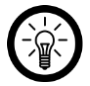

NOTA:

Se sono presenti più amministratori, il file001 il display viene sostituito con il numero corrispondente. Gli ID001,002 e003 sono ID amministratore e riservati a loro.

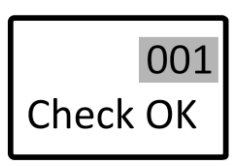

5. Le seguenti schermate vengono ora visualizzate una dopo l'altra: ID 002 FPAggiunta -Leggi FP 3volte.

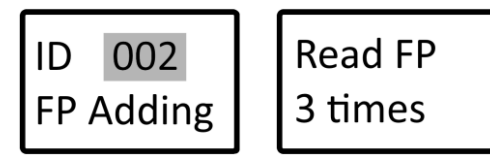

6. Il nuovo amministratore deve ora posizionare saldamente il dito desiderato sul campo di scansione

Premere fino a quando sul displayID # 004 FPAggiunto è mostrato. L'utente è stato salvato.

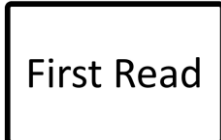

Second Read Third Read

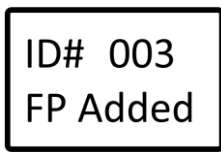

7. Dopo poco tempo il display si spegne. Il nuovo amministratore è stato salvato.

# Rimuovi persone

# Rimuovi tutti gli utenti

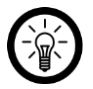

### NOTA:

È necessario un amministratore per rimuovere tutti gli utenti. Le persone possono essere rimosse solo se hanno accesso al cilindro di chiusura tramite l'app (vedere la sezione App Rimuovi utente).

1. Tenere premuto il pulsante On / Off fino a quando sul display **SysConfig** viene visualizzato (ca.

5-8 secondi), quindi rilasciare il pulsante.

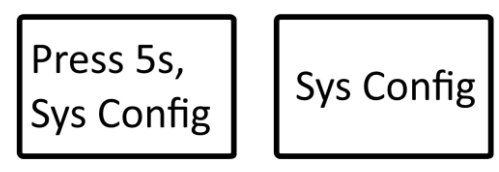

 Premere ripetutamente il pulsante On / Off fino a quando sul displayCancella TUTTI i FP utente è mostrato.

Sys Config

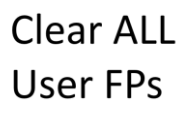

3. Attendere finché sul display non compare Controllo FP amministratore appare.

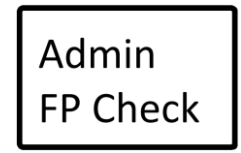

4. Premere con decisione il dito registrato come amministratore nel campo di scansione. Il Schermo**001 Controllare OK** appare.

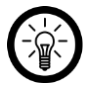

### NOTA:

Se sono presenti più amministratori, il file**001** il display viene sostituito con il numero corrispondente. Gli ID**001,002** e**003** sono ID amministratore e riservati a loro.

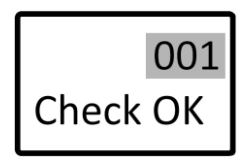

5. Sul display vengono visualizzati uno dopo l'altro i seguenti messaggi: Cancellazione FP utente - FP utentecancellato.

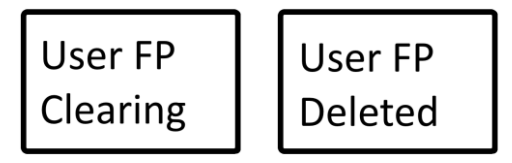

6. Dopo che tutti gli utenti sono stati eliminati, il display si spegne.

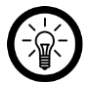

### NOTA:

Gli amministratori non possono essere rimossi direttamente. È possibile ripristinare solo le impostazioni di fabbrica. Tutti i dati salvati su amministratori, utenti, transponder e impostazioni andranno irrimediabilmente persi.

# Transponder

# Aggiungi transponder

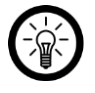

NOTA:

È necessario un amministratore per aggiungere i transponder. È possibile aggiungere un massimo di 50 transponder.

7. Tenere premuto il pulsante On / Off fino a quando sul display **SysConfig** viene visualizzato (ca.

5-8 secondi), quindi rilasciare il pulsante.

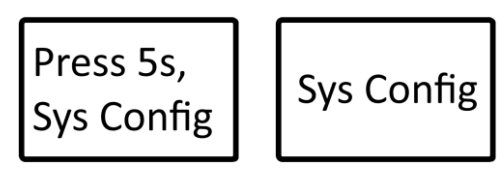

8. Premere ripetutamente il pulsante On / Off fino a quando sul display **Aggiungi scheda IC** è mostrato.

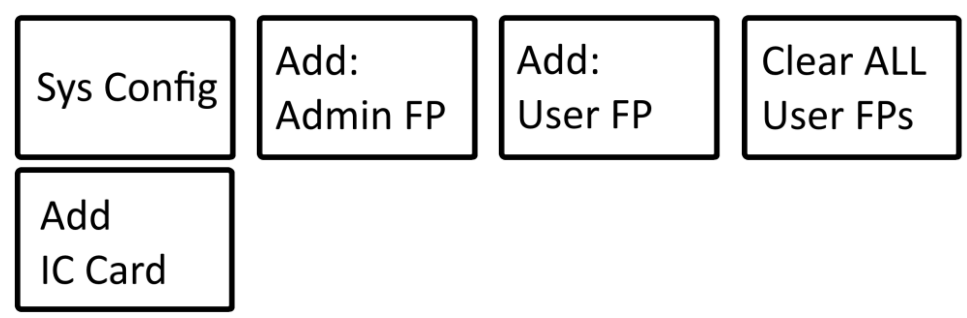

9. Attendere finché sul display non compare Controllo FP amministratore appare.

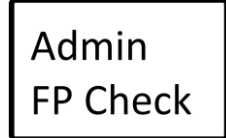

10. Premere con decisione il dito registrato come amministratore nel campo di scansione. Il Schermo**001 Controllare OK** appare.

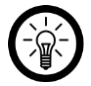

NOTA:

Se sono presenti più amministratori, il file**001** il display viene sostituito con il numero corrispondente. Gli ID**001,002** e**003** sono ID amministratore e riservati a loro.

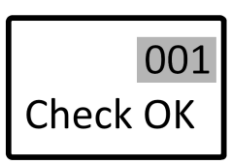

11. Sul display apparirà un conto alla rovescia Aggiungi carta Reund ... 10 visualizzato.

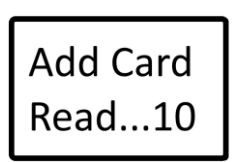

- Sostenereprima che il conto alla rovescia finisca il transponder al campo di scansione.
- 13. Appare sul displayID: 1Aggiunto. Il transponder è stato salvato.

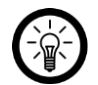

NOTA:

Se è il secondo transponder registrato, il file**ID: 2** visualizzato e così via.

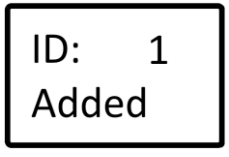

 Ora il prossimo transponder può essere aggiunto direttamente (Aggiungi lettura carta ... 10). Dopo 10 secondi senza registrazione del transponderTempo scaduto visualizzato e quello

Il display si spegne.

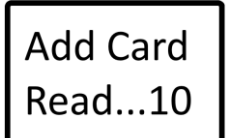

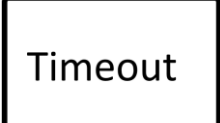

# Rimuovere tutti i transponder

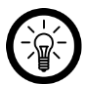

#### NOTA:

Non è possibile rimuovere un solo transponder. È necessario un amministratore per rimuovere tutti i transponder.

1. Tenere premuto il pulsante On / Off fino a quando sul display **SysConfig** viene visualizzato (ca.

5-8 secondi), quindi rilasciare il pulsante.

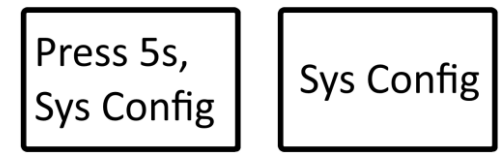

- Premere ripetutamente il pulsante On / Off fino a quando sul displayCancella TUTTE le schede IC è mostrato.
- Sys ConfigAdd:<br/>Admin FPAdd:<br/>User FPClear ALL<br/>User FPsAdd<br/>IC CardClear ALL<br/>IC CardsClear ALL<br/>IC CardsClear ALL<br/>IC Cards
- 3. Attendere finché sul display non compare Controllo FP amministratore appare.

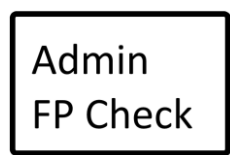

4. Premere con decisione il dito registrato come amministratore nel campo di scansione. Il Schermo**001 Controllare OK** appare.

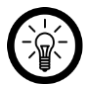

NOTA:

Se sono presenti più amministratori, il file**001** il display viene sostituito con il numero corrispondente. Gli ID**001,002** e**003** sono ID amministratore e riservati a loro.

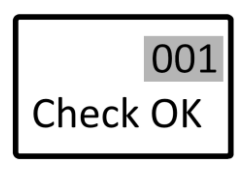

5. Sul display vengono visualizzati uno dopo l'altro i seguenti messaggi: Scheda IC Compensazione -Scheda ICcancellato.

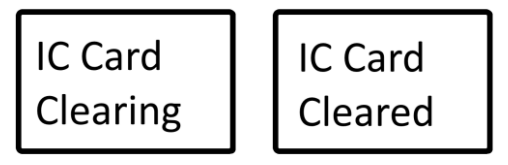

6. Dopo che tutti i transponder sono stati cancellati, il display si spegne.

# Aprire il cilindro della serratura / porta

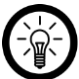

NOTA:

La porta può essere aperta dall'interno semplicemente ruotando la maniglia.

- 1. Premere il pulsante On / Off per riattivare il modulo Bluetooth dalla modalità standby. Il display si accende.
- 2. Premere il dito o il transponder registrato nel campo di scansione non appena viene visualizzato**Premere le dita** appare sul display.

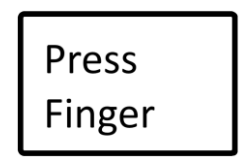

- 3. Premere il dito o il transponder registrato nel campo di scansione.
- 4. Non appena l'impronta digitale / transponder viene riconosciuta, la porta viene aperta.

#### impronta digitale

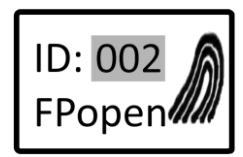

Transponder

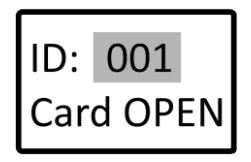

 Aprire la porta entro la finestra temporale di apertura impostata. Una volta trascorso il tempo impostato, il cilindro della serratura viene nuovamente bloccato automaticamente.

# impostazioni

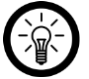

NOTA:

È necessario un amministratore per modificare le impostazioni.

# Orario di aperturafinestra regolare

Impostare l'intervallo di tempo dopo il quale il cilindro di chiusura si avvia automaticamente bloccato di nuovo. L'impostazione di fabbrica è di 8 secondi.

1. Tenere premuto il pulsante On / Off fino a quando sul display **SysConfig** viene visualizzato (ca.

5-8 secondi), quindi rilasciare il pulsante.

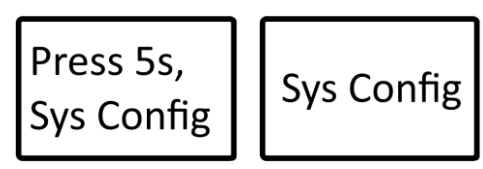

 Premere ripetutamente il pulsante On / Off fino a quando sul displayImposta il tempo di blocco è mostrato. Dopo circa 2 secondi senza immissione, viene selezionata l'opzione attualmente visualizzata.

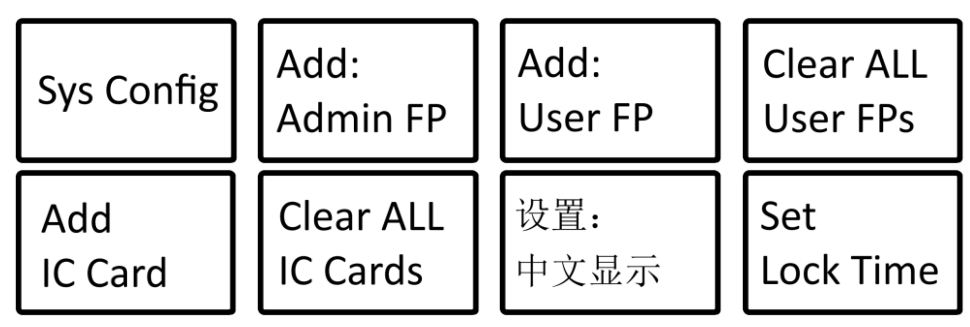

3. Attendere finché sul display non compare Controllo FP amministratore appare.

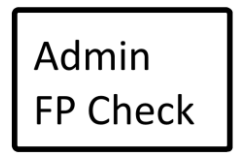

4. Premere con decisione il dito registrato come amministratore nel campo di scansione. Il Schermo**001 Controllare OK** appare. Dopo circa 2 secondi senza immissione, viene selezionata l'opzione attualmente visualizzata.

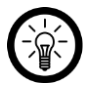

NOTA:

Se sono presenti più amministratori, il file**001** il display viene sostituito con il numero corrispondente. Gli ID**001,002** e**003** sono ID amministratore e riservati a loro.

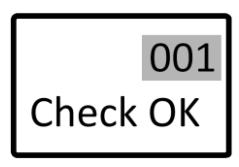

 Il periodo di tempo attualmente impostato viene visualizzato sul display. Ogni volta che si preme il pulsante On / Off, si aumenta l'intervallo di tempo di 1 secondo: 8 - 9 -... - 14 - 5 -... - 8.

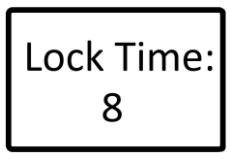

6. Se non viene effettuata alcuna immissione per alcuni secondi, il valore impostato viene accettato. Sul display viene visualizzato un messaggio di successo corrispondente:

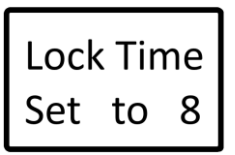

7. Poco dopo il display si spegne.

# Attiva / disattiva il Bluetooth

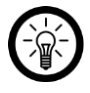

#### NOTA:

Se la funzione Bluetooth è disattivata, il tuo cilindro di chiusura non può più essere aperto o gestito tramite l'app.

 Tenere premuto il pulsante On / Off fino a quando sul display SysConfig viene visualizzato (ca.

5-8 secondi), quindi rilasciare il pulsante.

 Premere ripetutamente il pulsante On / Off fino a quando sul display SpegniBluetooth / AccendereBluetooth è mostrato. Dopo circa 2 secondi senza immissione, viene selezionata l'opzione attualmente visualizzata.

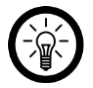

NOTA:

Il display mostra sempreL'opposto dell'impostazione corrente visualizzato.

- Spegni = Il Bluetooth è attualmente attivato, dovrebbe essere disattivato
- Accendere = Il Bluetooth è attualmente disattivato, dovrebbe essere attivato

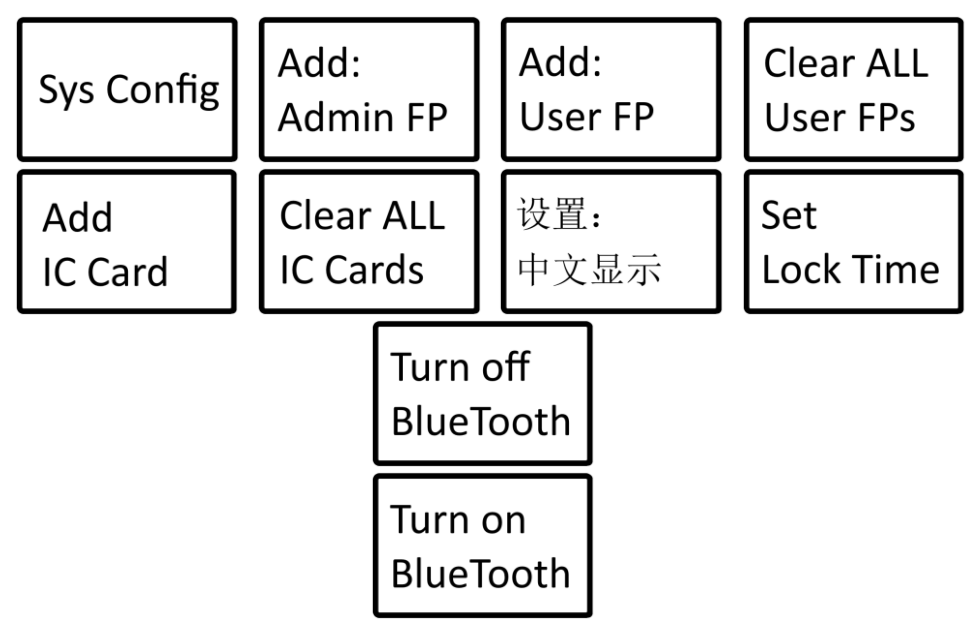

3. Attendere finché sul display non compare Controllo FP amministratore appare.

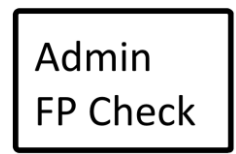

 Premere con decisione il dito registrato come amministratore nel campo di scansione. Il Schermo**001 Controllare OK** appare. Dopo circa 2 secondi senza immissione, viene selezionata l'opzione attualmente visualizzata.

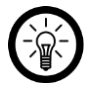

NOTA:

Se sono presenti più amministratori, il file**001** il display viene sostituito con il numero corrispondente. Gli ID**001,002** e**003** sono ID amministratore e riservati a loro.

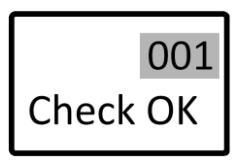

5. La funzione Bluetooth viene attivata / disattivata. Sul display viene visualizzato un messaggio di successo corrispondente. Quindi il display si spegne.

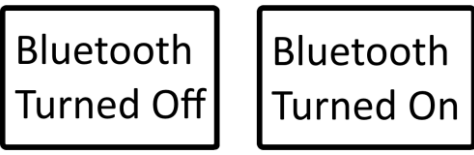

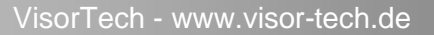

### Imposta la lingua del sistema

Puoi scegliere tra le lingue di sistema inglese e cinese. La lingua del sistema è impostata in fabbrica sull'inglese.

1. Tenere premuto il pulsante On / Off fino a quando sul display **SysConfig** viene visualizzato (ca.

5-8 secondi), quindi rilasciare il pulsante.

2. Premere ripetutamente il pulsante On / Off fino a quando sul display 设置:中文显示/

#### Impostatoper

inglese è mostrato. Dopo circa 2 secondi senza immissione, viene selezionata l'opzione attualmente visualizzata.

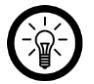

#### NOTA:

Il display mostra sempreL'opposto dell'impostazione corrente visualizzato.

- 设置:中文显示= la lingua del sistema corrente è l'inglese, il cinese

interruttore

- impostatoper inglese = la lingua del sistema corrente è il cinese, per l'inglese

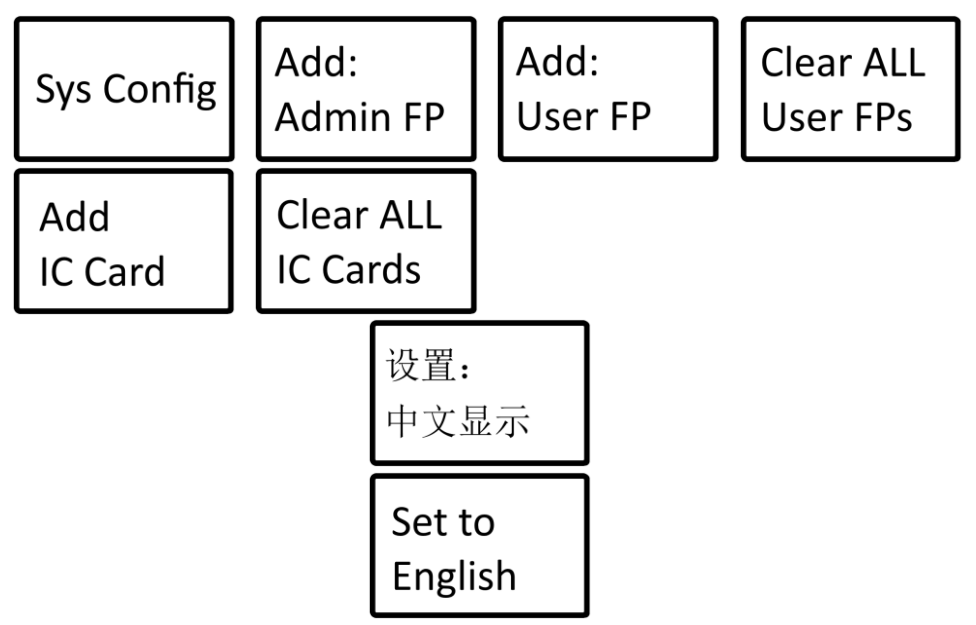

3. Attendere finché sul display non compare**Controllo FP amministratore /管理**员指纹 验 证 appare.

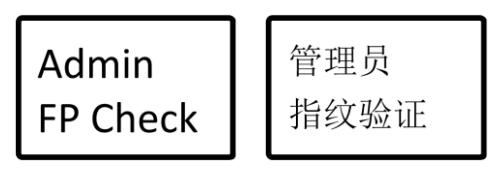

4. Premere con decisione il dito registrato come amministratore nel campo di scansione. Il Schermo**001 Controllare OK /管理**员验证**成功** appare. Dopo circa 2 secondi senza immissione, viene selezionata l'opzione attualmente visualizzata.

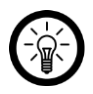

NOTA:

Se sono presenti più amministratori, il file**001** il display viene sostituito con il numero corrispondente. Gli ID**001,002** e**003** sono ID amministratore e riservati a loro.

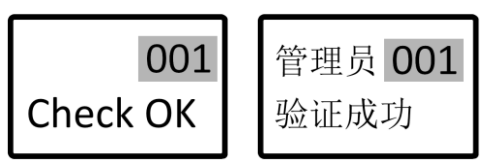

5. La lingua del sistema viene modificata. Verrà inviato un messaggio di successo corrispondente

Schermo. Poi si spegne.

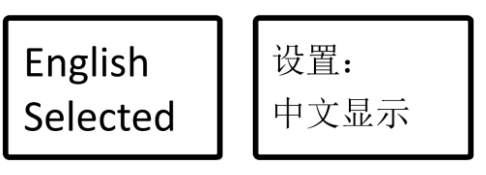

# Ripristinare le impostazioni predefinite

1. Tenere premuto il pulsante On / Off fino a quando sul display **SysConfig** viene visualizzato (ca.

5-8 secondi), quindi rilasciare il pulsante.

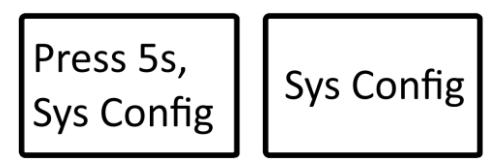

2. Premere ripetutamente il pulsante On / Off fino a quando sul display**Ristabilireper-Dentro Stato** 

è mostrato. Dopo circa 2 secondi senza immissione, viene selezionata l'opzione attualmente visualizzata.

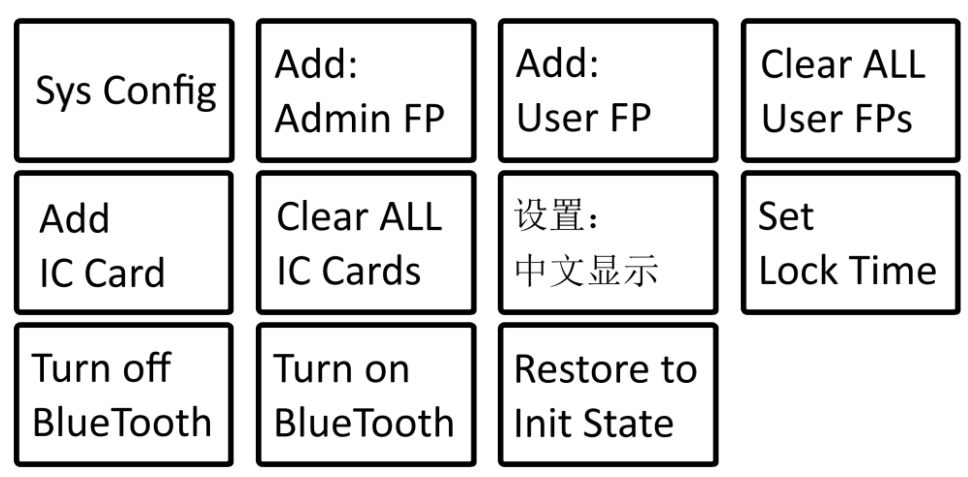

3. Attendere finché sul display non compare Controllo FP amministratore appare.

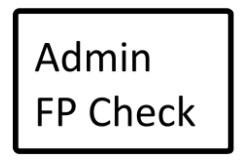

 Premere con decisione il dito registrato come amministratore nel campo di scansione. Il Schermo001 Controllare OK appare. Dopo circa 2 secondi senza immissione, viene selezionata l'opzione attualmente visualizzata.

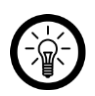

28

### NOTA:

Se sono presenti più amministratori, il file**001** il display viene sostituito con il numero corrispondente. Gli ID**001,002** e**003** sono ID amministratore e riservati a loro.

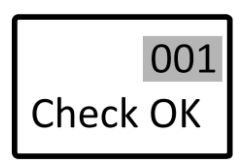

5. Sul display vengono visualizzati uno dopo l'altro i seguenti messaggi: sistema Compensazione -SysVuotostato.

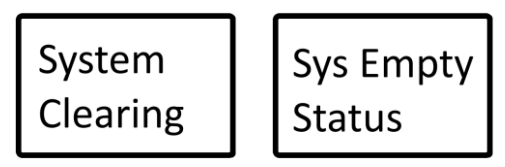

6. Il cilindro di chiusura è stato ripristinato con successo alle impostazioni di fabbrica. Il Il display si spegne.

# Арр

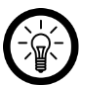

# NOTA:

Le app vengono costantemente sviluppate e migliorate. Può quindi può accadere che la descrizione dell'app in queste istruzioni per l'uso non corrisponde più all'ultima versione dell'app.

# configurazione iniziale

# 1.Installa l'applicazione

Il tuo cilindro della serratura della porta può anche essere controllato e gestito tramite l'app. Per questo

è necessaria un'app in grado di stabilire una connessione tra il cilindro di chiusura e il dispositivo mobile. Consigliamo l'app gratuita **AiSmartLock**.

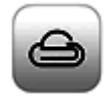

# 2.Registra l'account dell'app

- 1. Apri l'appAiSmartLock.
- 2. Consenti l'invio di messaggi se necessario.
- 3. Fai scorrere l'introduzione da destra a sinistra.
- 4. Nella parte inferiore della schermata finale, toccalnizio /Inizio.
- 5. Se necessario, concedere i diritti di accesso.
- 6. Nella pagina di accesso, tocca nell'angolo in basso a destraregistrare.
- 7. Se necessario, consentire l'accesso alla posizione.
- 8. Nella parte superiore del primo campo, tocca il codice del paese. Seleziona il paese che desideri dall'elenco.

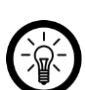

IT

#### NOTA:

<u>Android:</u>I paesi sonoin parte con elencati dai loro nomi inglesi. La Germania pensan tuma nella categoria**D**. sotto**Germania**.

<u>iOS:</u> I paesi sono elencati con i loro nomi in inglese, puoi trovare la Germania, ad esempio, nella categoria G sotto Germania.

9. Inserisci il tuo indirizzo email o il tuo numero di cellulare nel secondo campo.

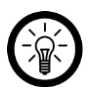

### NOTA:

Il terzo campo rimane vuoto per il momento. Sarà solo al passaggio 13 compilato.

- 10. Crea una password nel quarto campo (6-12 caratteri).
- 11. Tocca Accetto il contratto di utilizzo /Accetta l'accordo e lesLeggi attentamente i termini e le condizioni. Quindi tocca la freccia sinistra in alto.
- 12. Tocca Validazione /verifica e poi via Per confermare. Un codice di conferma verrà inviato all'indirizzo e-mail o al numero di cellulare memorizzati.
- 13. Cerca nella tua casella di posta un messaggio da WeLock.
- 14. Inserisci il codice di conferma nel terzo campo entro 120 secondi.
- 15. Completa la registrazione facendo clic di seguito**registrare** rubinetto. tu torna alla pagina di accesso.

# 3. Aggiungi il cilindro di chiusura all'app

- 1. Attiva la funzione Bluetooth del tuo dispositivo mobile.
- 2. Apri l'app e accedi. Vai alla paginal miei dispositivi /La mia attrezzatura.

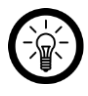

NOTA:

Se hai già aggiunto un cilindro di chiusura e un altro tocca quanto segue nell'angolo in alto a sinistra della schermata Home Icona per andare alla pagina La mia attrezzatura.

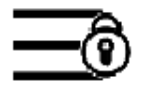

3. Tocca l'icona di scansione in alto a destra.

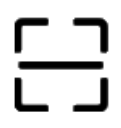

- 4. Se necessario, consenti l'accesso alla fotocamera sul tuo dispositivo mobile.
- 5. Scansiona il codice QRIa scatola degli accessori nella scatola originale. Trubinetto **Per confermare**.

6. Nella parte superiore del messaggio di successo, tocca la freccia sinistra. Il tuo cilindro di chiusura si trova ora sotto il suo ID dispositivo sulla paginal miei dispositivi / apparecchiature visualizzato. La metà dell'icona del dispositivo è blu.

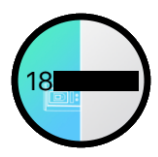

### 4. Impostare la password di apertura

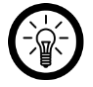

NOTA:

È necessario un amministratore per impostare o modificare la password di apertura necessario.

 Tocca sul latol miei dispositivi / apparecchiature sulla metà blu Simbolo del tuo cilindro della serratura. La connessione Bluetooth al tuo cilindro di chiusura è prodotto

è prodotto.

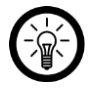

#### NOTA:

Se il simbolo è completamente grigio, toccaFare clic sulla freccia sinistra in alto, quindi tornare alla pagina I miei dispositivi / attrezzatura.

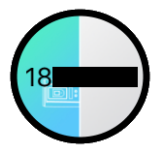

2. Dopo una connessione riuscita, viene richiamata la pagina iniziale. Qui vengono visualizzati tutti i dati di stato attuali del cilindro di chiusura selezionato.

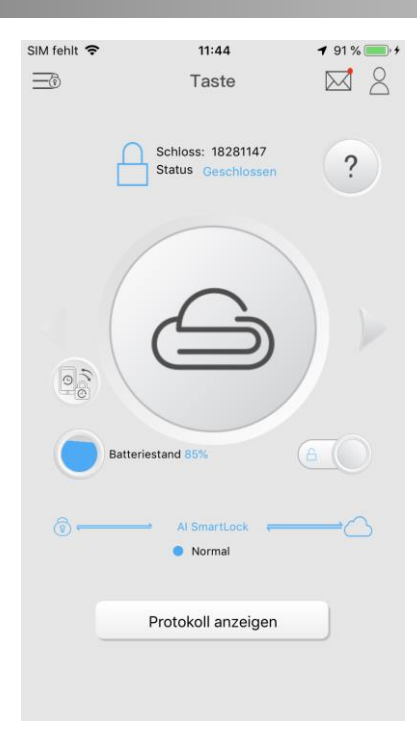

3. Tocca il simbolo dell'utente nell'angolo in alto a destra. Il centro di controllo diventa chiamato.

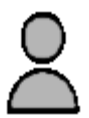

4. Tocca l'icona del dispositivo in basso.

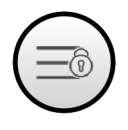

5. Tutti i cilindri di chiusura registrati nell'app vengono visualizzati con il loro ID dispositivo. Toccare il cilindro della serratura desiderato.

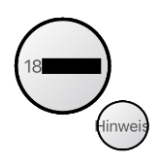

- 6. Immettere una password di 8 cifre nel campo vuoto.
- 7. In basso, toccaPer confermare.
- 8. Il messaggio apparirà ora sul display del cilindro di chiusura Controllo FP amministratore.

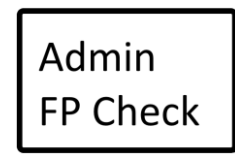

 Premere con decisione il dito registrato come amministratore nel campo di scansione. L'annuncio001 Controllare OK appare. Poco dopo il display si spegne. La password aperta è stata salvata.

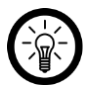

#### NOTA:

Se sono presenti più amministratori, il file**001** il display viene sostituito con il numero corrispondente. Gli ID**001,002** e**003** sono ID amministratore e riservati a loro.

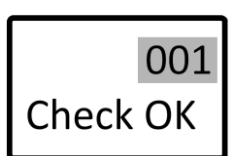

# Breve panoramica

# Pagina iniziale

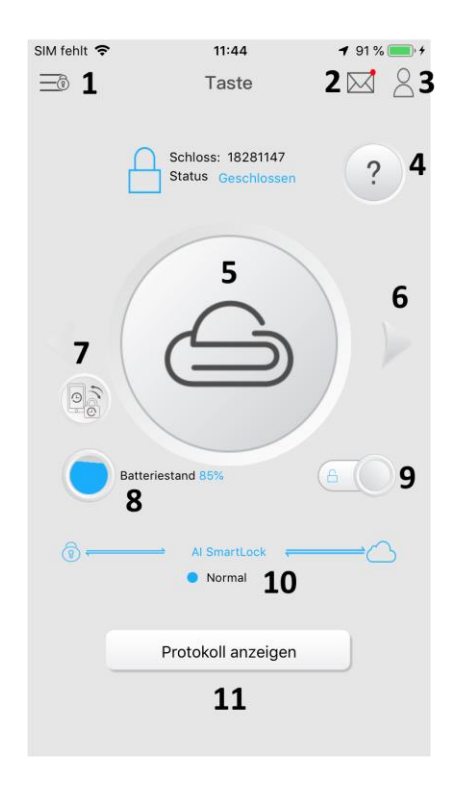

- 1. I miei dispositivi / apparecchiature
- 2. Notifiche
- 3. Centro di controllo
- <sup>4</sup> Aiuto (istruzioni)
- 5. Pulsante di blocco
- <sup>6</sup> Freccia di selezione del metodo

- 7° Sincronizza i dispositivi
- 8th. Livello della batteria
  - 9. Metodo di apertura on / off
- 10. Stato della connessione
- 11. Registro chiamate

# Centro di controllo

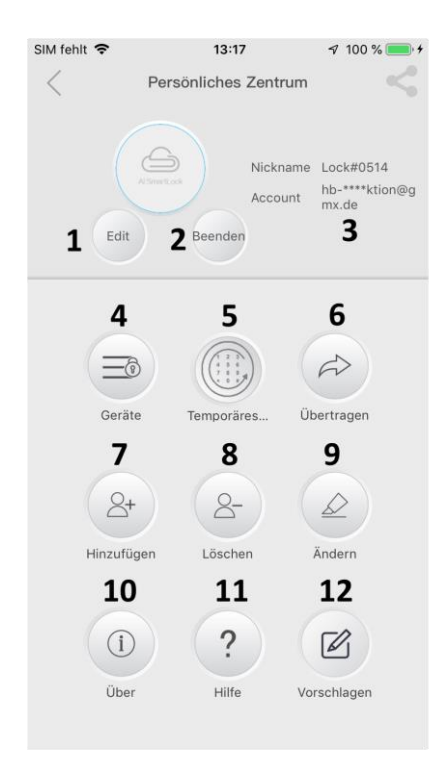

- 1. Modifica il cilindro della serratura
- 2. disconnessione
- 3. Informazioni account
- <sup>4</sup> Elenco dei dispositivi
- 5. Password temporanea
- <sup>6</sup> Trasferisci i diritti di amministratore

- 7° Aggiungi utente
- 8th. elimina utente
  - 9. Cambia impostazioni
- 10. Informazioni sull'app
- 11. Aiuto
- <sup>12</sup> Risposta

# Stabilisci una connessione Bluetooth

Per tutte le azioni nell'app è necessaria una connessione Bluetooth attiva tra il cilindro di chiusura e il dispositivo mobile. A tale scopo, attenersi alla procedura seguente:

1. Richiamare la pagina I miei dispositivi / Il mio equipaggiamento toccando il simbolo del dispositivo nella pagina iniziale.

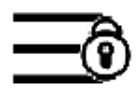

2. Tocca il simbolo mezzo blu del cilindro della serratura. Viene stabilita la connessione Bluetooth.

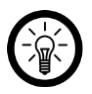

# NOTA:

Se l'icona è completamente grigia, tocca un punto libero sulla pagina e trascina verso il basso. L'elenco dei dispositivi viene aggiornato.

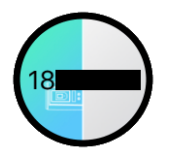

3. Una volta stabilita la connessione, tornerai alla home page.

# Aprire il cilindro della serratura / porta

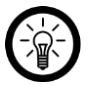

#### NOTA:

La connessione Bluetooth tra il cilindro di chiusura e il dispositivo mobile viene interrotta automaticamente dopo ogni apertura del cilindro di chiusura tramite l'app.

Esistono diversi modi per aprire il cilindro della serratura nell'app:

- Toccando il pulsante di blocco (standard)
- · Inserendo un pattern
- · Agitando delicatamente il dispositivo mobile

# Tocca il simbolo del lucchetto

- 1. Stabilisci una connessione Bluetooth tra il tuo cilindro della serratura e il tuo Dispositivo mobile.
- 2. Toccail App sull'icona del lucchetto.

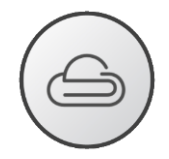

3. Il cilindro della serratura viene aperto. Nella parte superiore dell'app viene visualizzato il simbolo di un lucchetto rosso aperto.

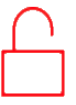

### Sblocca la sequenza

1. Nella schermata Home, tocca la freccia destra o sinistra finché non vedi la seguente icona al centro:

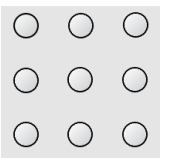

- 2. Disegnalo con il ditoSbloccareModello uno.
- 3. Il cilindro della serratura viene aperto. Nella parte superiore dell'app viene visualizzato il simbolo di un lucchetto rosso aperto.

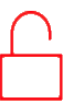

4. Condividi il pattern con gli altri utenti autorizzati.

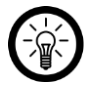

#### NOTA:

Se non hai mai impostato una sequenza di sblocco prima, si prega di procedere come segue:

1. Nella schermata Home, tocca la freccia destra o sinistra fino a quando l'icona Al centro viene visualizzato il seguente simbolo:

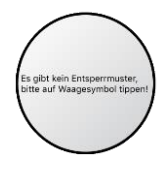

- 2. Tocca l'icona.
- 3. Disegna due volte la sequenza di sblocco desiderata.
- 4 ° Il motivo viene salvato e si viene automaticamente portati alla pagina iniziale.

#### scuotere

1. Nella schermata Home, tocca la freccia destra o sinistra fino a visualizzare la seguente icona al centro:

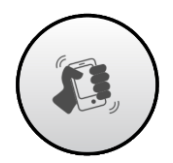

- 2. Scuoti delicatamente il tuo dispositivo mobile avanti e indietro.
- 3. Il cilindro della serratura viene aperto. Nella parte superiore dell'app viene visualizzato il simbolo di un lucchetto rosso aperto.

# Aggiungi utente

Aggiungi altri utenti tramite l'app e fornisci loro quelli che desideri Diritti di accesso. Gli utenti devono anche avere un account per l'app. Il tuo cilindro della serratura sarà sul latol **miei dispositivi / apparecchiature** dell'altro Account app visualizzati.

- 1. Stabilisci una connessione Bluetooth tra il tuo cilindro della serratura e il tuo Dispositivo mobile.
- 2. Tocca il simbolo dell'utente nell'angolo in alto a destra. Il centro di controllo diventa chiamato.

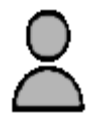

3. Tocca la voce di menulnserisci.

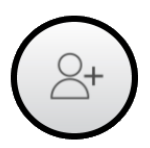

4. Tocca il cilindro della serratura. L'ID del dispositivo diventa blu.

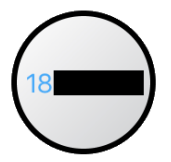

5. In basso, tocca**Continua**.

- 6. Entra nel campoaccount ilE-mailIndirizzo del nuovo utente.
- 7. Imposta il livello dei diritti di accesso toccando l'opzione appropriata.
  - · Livello 2: utente normale, nessun accesso alle impostazioni
  - Livello 3: amministratore, accesso a tutte le impostazioni

#### PERICOLO!

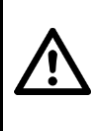

Valuta attentamente se desideri concedere diritti di amministratore a persone aggiuntive. Gli amministratori sono tutti uguali. Ciò significa che un altro amministratore può aprire il cilindro della serratura Ripristina le impostazioni di fabbrica e blocca l'accesso.

- 8. Metti nella scatola**Ora di inizio** da quando l'utente dovrebbe avere accesso al cilindro della serratura.
- 9. Metti nella scatola**Tempo scaduto** definisce fino a quando l'utente deve avere accesso al cilindro della serratura.
- Metti nella scatolacontare determina il numero massimo di volte che l'utente può utilizzare il cilindro della serratura può aprire. Una volta raggiunto il numero massimo, l'utente non può più aprire il cilindro di chiusura tramite l'app.
- 11. Imposta i metodi di sblocco.
- 12. In basso, toccaFinito.

### Sbloccareungs- Imposta metodi

In qualità di amministratore, hai la possibilità di sbloccare il file approvatoungs-Metodi da impostare tramite Bluetooth.

- 1. Stabilisci una connessione Bluetooth tra il tuo cilindro della serratura e il tuo Dispositivo mobile.
- 2. Tocca il simbolo dell'utente nell'angolo in alto a destra. Il centro di controllo diventa chiamato.

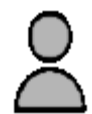

3. Tocca la voce di menu in bassoCambiare.

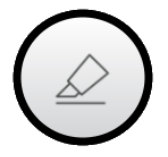

4. Toccare l'ID dispositivo del cilindro di chiusura desiderato. L'ID dispositivo del cilindro di chiusura selezionato diventa blu.

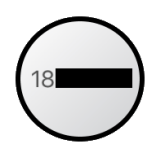

- 5. In basso, tocca**Continua**.
- 6. Vengono visualizzati il cilindro di chiusura e il livello dei diritti di accesso. Tocca il cilindro della serratura. Il nome del dispositivo diventa blu.

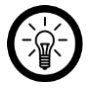

#### NOTA:

Il livello 3 è il livello amministratore. Tutti i livelli sottostanti non ne hanno diritti di accesso sufficienti per effettuare le impostazioni.

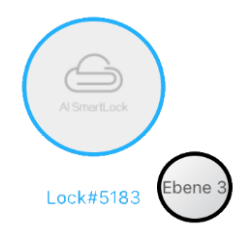

 Le impostazioni del dispositivo vengono aperte. In basso, tocca le icone di Sblocca i metodi che desideri consentire. I metodi selezionati sono visualizzati in blu.

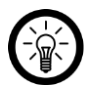

#### NOTA:

Nella figura seguente, ad esempio, i metodi di sblocco sono chiave di blocco e Schema di sblocco approvato per tutti gli utenti.

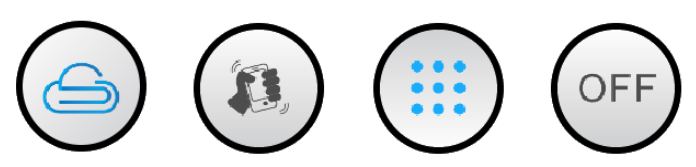

# Rimuovi utente

- 1. Stabilisci una connessione Bluetooth tra il tuo cilindro della serratura e il tuo Dispositivo mobile.
- 2. Tocca il simbolo dell'utente nell'angolo in alto a destra. Il centro di controllo diventa chiamato.
- 3. Tocca la voce di menu**Chiaro**.

4. Tocca il cilindro della serratura. L'ID del dispositivo diventa blu.

- 5. In basso, tocca**Continua**.
- 6. Tocca l'utente che desideri eliminare. IIII nome dell'account diventa blu.

- 7. In basso, toccaFinito.
- 8. Conferma il processo. L'utente viene eliminato. Non può più aprire il cilindro di chiusura tramite l'app.

Lock#8659

bene

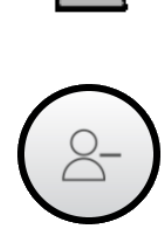

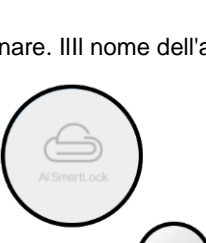

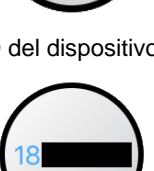

# Rimuovere il cilindro di chiusura dall'app

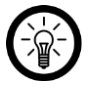

#### NOTA:

Il cilindro di chiusura può essere rimosso dall'app solo se non è presente una connessione Bluetooth attiva tra il cilindro di chiusura e il dispositivo mobile. Se necessario, aprire brevemente il cilindro di chiusura tramite l'app. La connessione Bluetooth viene quindi interrotta automaticamente.

1. Tocca il simbolo dell'utente nell'angolo in alto a destra. Il centro di controllo diventa chiamato.

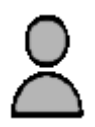

2. Tocca la voce di menuattrezzature.

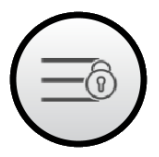

3. In basso, tocca Chiaro.

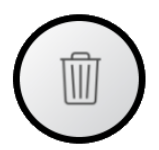

- 4. Tocca il cilindro della serratura che desideri rimuovere dall'app.
- 5. Conferma la tua selezione. L'ID dispositivo del cilindro di chiusura selezionato diventa blu.

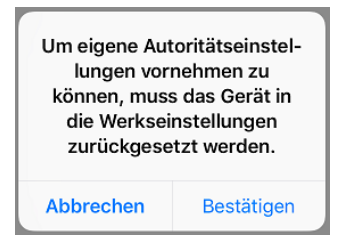

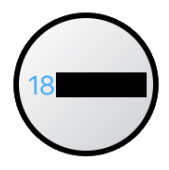

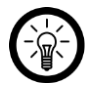

#### NOTA:

Ricordarsi di conservare il cilindro della serratura dopo averlo rimosso dall'app ripristinare manualmente le impostazioni di fabbrica. 6. In basso, tocca Chiaro.

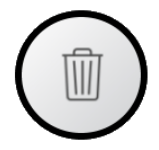

7. Conferma il processo. Il cilindro della serratura viene cancellato.

# protezione dati

Prima di cedere il dispositivo a terzi, inviarlo per la riparazione o restituirlo, si prega di notare i seguenti punti:

- · Cancella tutti i dati.
- Rimuovi il dispositivo dall'app.
- Ripristina il dispositivo alle impostazioni di fabbrica.

Una spiegazione del motivo per cui alcuni dati personali sono necessari per la registrazione o alcuni

Le approvazioni sono necessarie per l'uso nell'app.

# Specifiche tecniche

| Alimentazione elettrica                  |                 | 3 batterie AAA          |  |
|------------------------------------------|-----------------|-------------------------|--|
| Frequenza radio                          |                 | 2.400-2.483,5 MHz       |  |
| Max. Potenza di trasmissione             |                 | 4 °dBm                  |  |
| Transponder                              | Max. numero     | 50                      |  |
|                                          | Frequenza radio | 13,56 MHz               |  |
| Utenti / amministratori                  |                 | 497/3                   |  |
| Risoluzione scanner di impronte digitali |                 | 360 dpi / 152x200 pixel |  |
| Larghezza della porta                    |                 | 50-150 mm               |  |
| temperatura di esercizio                 |                 | Da -30 ° C a 60 ° C     |  |
| Classe di protezione                     |                 | IP44                    |  |
| Dimensioni del cilindro (Ø x H x L)      |                 | 18,5 x 33 x 10 mm       |  |
| Lunghezza totale con manopole            |                 | 18,5-23,5 cm            |  |
| Peso                                     |                 | 557 g                   |  |

Servizio clienti: +49 7631/360- 350

Importato da:

PEARL.GmbH | PEARL Straße 1–3 | D-79426 Buggingen © REV2 -04/12/2019 –BS // MF